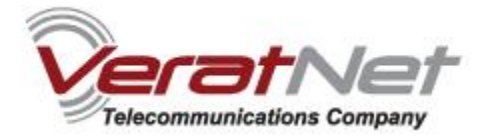

## Thompson SpeedTouch ADSL modem Installation

Before you start with installation, check the content of box which you obtained.

- It should contain the following components :
- a) SpeedTouch ADSL USB Modem;
- b) Splitter;
- c) Installation CD;
- d) Telephone cable;

You should connect it all properly if you follow the steps:

## 1. Device connection:

\* Connect ADSL splitter with your telephone line.

\* Connect telephone cable with port "Phone" and your telephone

\* Connect telephone cable to "ADSL" port and with ADSL device, when required during the installation | process.

\* Connect USB cable with free USB port on your computer, when required during the installation process.

## 2. Software installation:

\* Insert installation CD from the box;

 $^{\star}$  If setup process doesn't start automatically, open CD and click on  $\ensuremath{\textit{setup.exe}}$  .

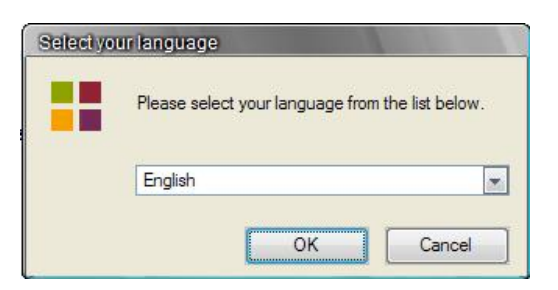

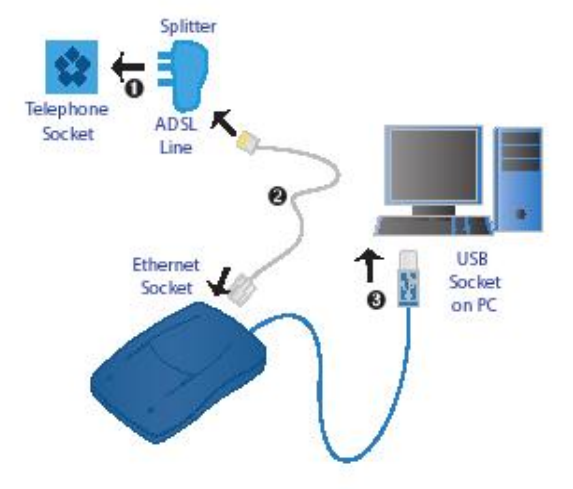

\* In menu choose option English, then click OK.

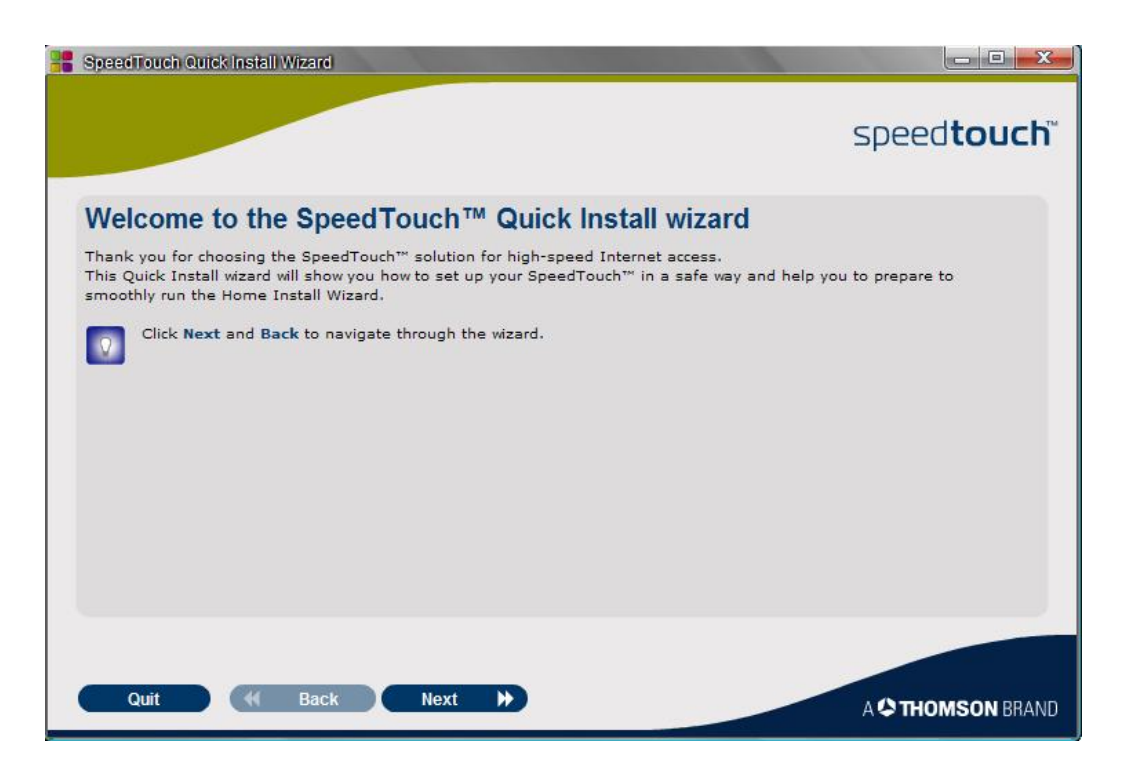

## \* Click NEXT.

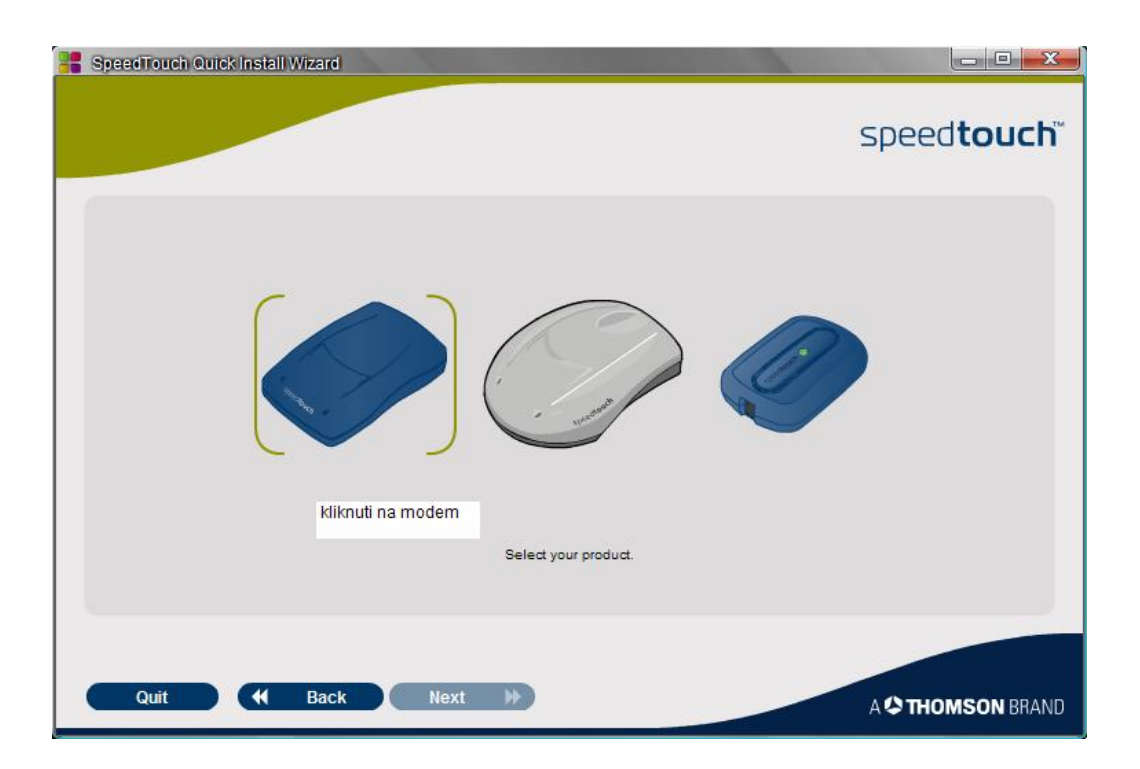

\* Choose first left modem on the picture (click on the picture).

| SpeeciTouch Quick Install Wizard                                                                                                    | X     |
|----------------------------------------------------------------------------------------------------|-------|
| speedtou                                                                                                    | ch    |
| SpeedTouch <sup>TM</sup> Safety Instructions and Regulatory Notices<br>BEFORE YOU START INSTALLATION OR USE OF THIS PRODUCT, CAREFULLY READ THESE INSTRUCTIONS<br>When using this product, always follow the basic safety precautions to reduce the risk of fire, electric shock<br>and injury to persons, including the following:<br>Always install the product as described in the documentation that is included with your product.<br>Avoid using this product during an electrical storm. There may be a remote risk of electric shock from<br>lightning.                                                                                                    | 0     |
| <ul> <li>Do not use this product to report a gas leak in the vicinity of the leak.</li> <li>Directive</li> <li>Unless express and prior approval by THOMSON in writing, you may not:</li> <li>Disassemble, de-compile, reverse engineer, trace or otherwise analyse the equipment, its content, operation, or functionality, or otherwise attempt to derive source code (or the underlying ideas, algorithms, structure or organization) from the equipment, or from any other information provided by THOMSON, except to the extent that this restriction is expressly prohibited by local law;</li> <li>Copy, rent, loan, re-sell, sub-license, or otherwise transfer or distribute the equipment to others;</li> <li>Modify, adapt or create a derivative work of the equipment;</li> <li>Remove from any copies of the equipment any product identification, copyright or other notices;</li> <li>Disseminate performance information or analysis (including, without limitation, benchmarks) from any source</li> </ul> | 0     |
| Scroll down to read all the instructions carefully.       Quit          H Back         Next         H         A         Chromson                                                                                                    | BRAND |

\* Scroll till the end of the text, and check the field I Have read ... then click NEXT.

| SpeedTouch Quick Install Wizard                                                                                                    |                      |
|----------------------------------------------------------------------------------------------------|----------------------|
|                                                                                                    | speed <b>touch</b> ĭ |
| Check the content of your box                                                                                                    |                      |
| Your delivery should at least include the following items:<br>> Speedtouch™330 ADSL USB Modem<br>> Grey DSL cable (RJ-11)<br>> SpeedTouch™ Setup CD<br>> Safety Instructions and Regulatory Notices booklet (optional)<br>If items are missing or damaged, please contact your local reseller. |                      |
| Quit 📢 Back Next ≽                                                                                                    | A 🌣 THOMSON BRAND    |

\* Click NEXT.

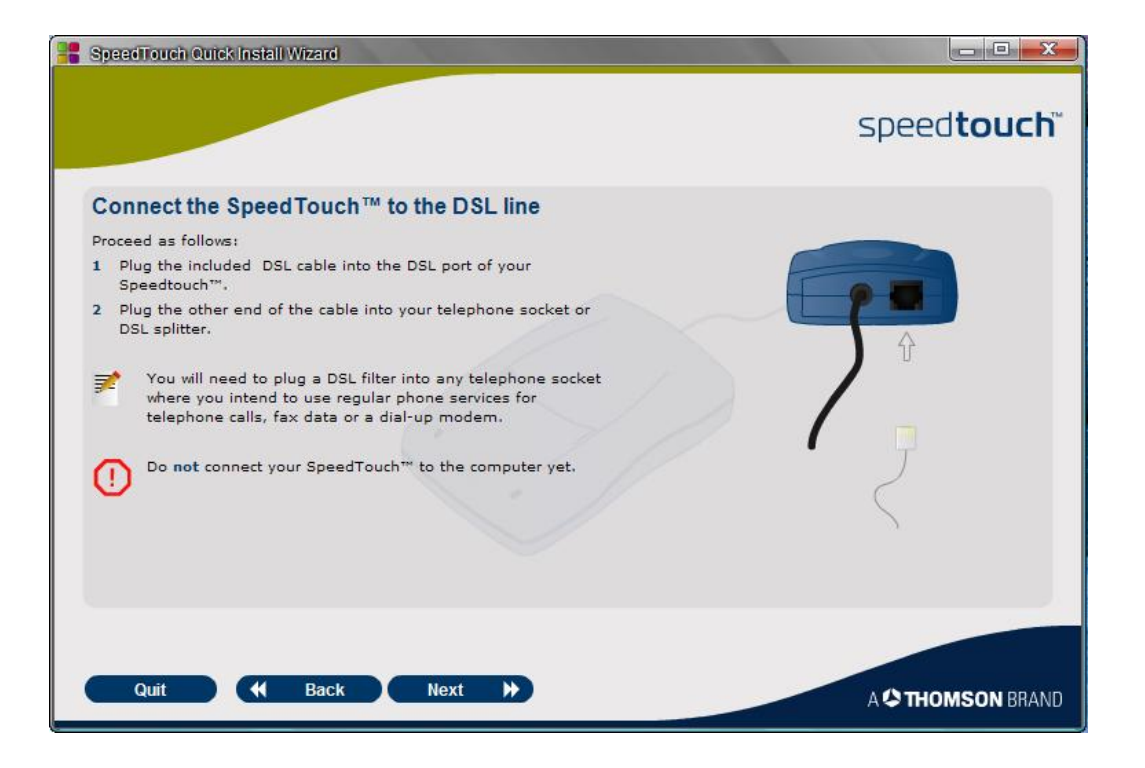

\* Connect telephone cable with ADSL modem. Do not connect USB modem cable with your computer.

\* Click NEXT.

| SpeedTouch Quick Install Wizard                                                                                                    |                                                                                                    |
|----------------------------------------------------------------------------------------------------|----------------------------------------------------------------------------------------------------|
|                                                                                                    | speed <b>touch</b> ™                                                                                                    |
| Prepare your Internet connection                                                                                                    |                                                                                                    |
| <ul> <li>Your Internet Service Provider has provided you some information that you will need Among others, this information may contain:</li> <li>The VPI.VCI to use. This may also be referred to as Virtual Channel.</li> <li>The Internet Connection Type (in most cases PPPoE or PPP over Ethernet).</li> <li>Your User Name (or Login name) and Password.</li> <li>Depending on the required connection type, other information may be provided Make sure you have this information at hand before you proceed. If you don't have Service Provider.</li> <li>Click Next as soon as you have everything readily available.</li> </ul> | d to set up your Internet connection.<br>by your Internet Service Provider.<br>a this information, contact your Internet |
| Quit 📢 Back Next ≽                                                                                                    | A 🌣 THOMSON BRAND                                                                                                    |

\* Click NEXT.

| SpeedTouch Quick Install Wizard                                                                                                    |                                                                     |
|----------------------------------------------------------------------------------------------------|---------------------------------------------------------------------|
|                                                                                                    | speed <b>touch</b>                                                  |
| Start the SpeedTouch™ Home Install Wizard                                                                                                    |                                                                     |
| Congratulations, you are now ready to connect your SpeedTouch $^{\!\!\!\!\!\!\!\!\!\!\!\!\!\!\!\!\!\!\!\!\!\!\!\!\!\!\!\!\!\!\!\!\!\!\!$                                                                                                    | Specifics A. Lone Install Wized - YEAC FOR UNTRIAN LIST ON          |
| <ul> <li>The Home Install Wizard will help you to:</li> <li>Install your SpeedTouch™,</li> <li>Set up your Internet connection.</li> <li>Please do not make any further connections until the wizard prompts you to do so.</li> <li>Click Set up my SpeedTouch™ to continue.</li> </ul> | Cosymptities     Indire drive     Water, or exempting are appointed |
| Set up my SpeedTouch™                                                                                                    |                                                                     |
| Quit H Back                                                                                                    | A 🗘 THOMSON BRAND                                                   |

- \* Software is installed. It is necessary that you set ADSL modem now.
- \* Click Set up my SpeedTouch.

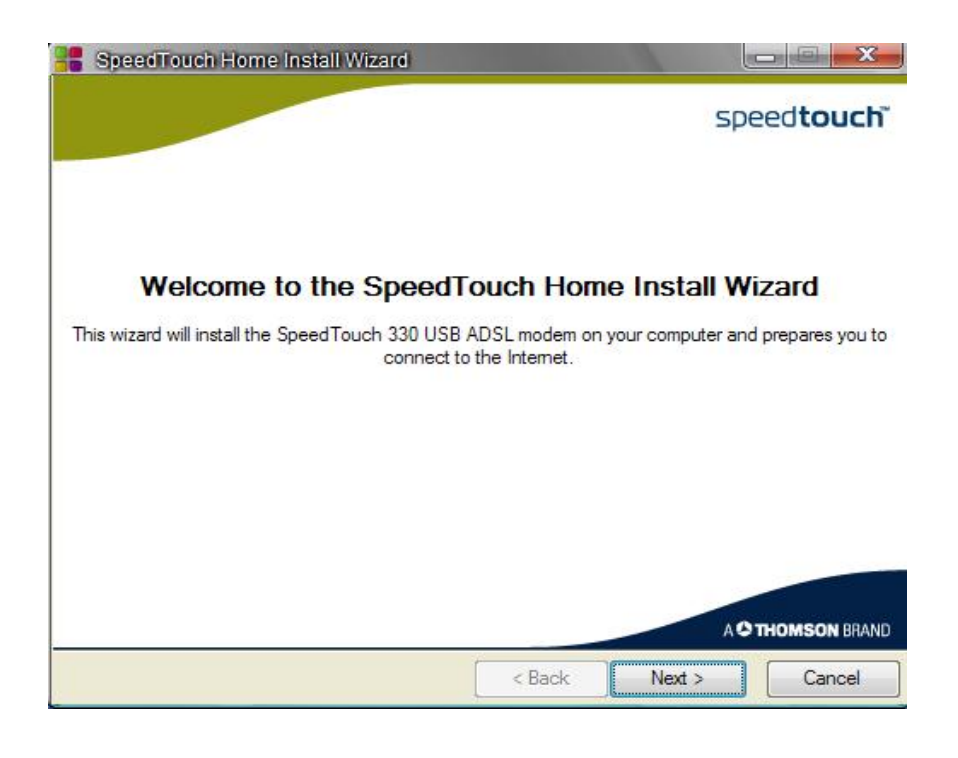

\* When this picture appears, click **NEXT.** 

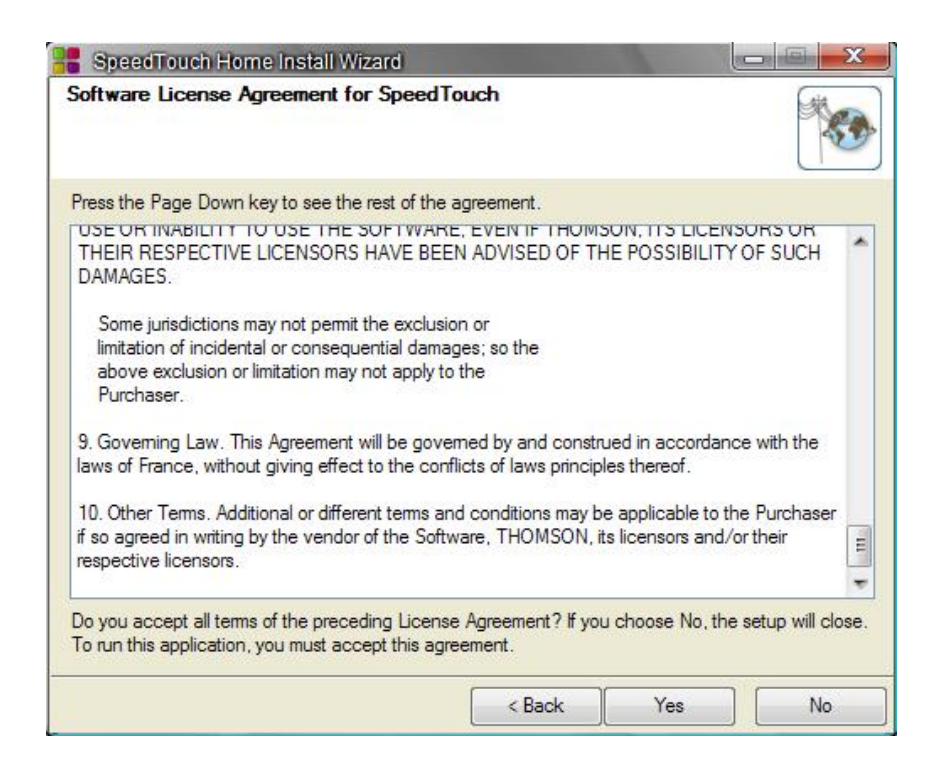

\* Click YES.

| Select the region           | n, provider and service of your DSL account. You<br>your Internet Service Provider. | should have received this |
|-----------------------------|-------------------------------------------------------------------------------------|---------------------------|
| Region:                     |                                                                                     |                           |
| World                       |                                                                                     |                           |
| Provider:                   | Service:                                                                            |                           |
| Any                         | PPPoE<br>Bridging<br>PPPoA                                                          | Have Disk                 |
| Description<br>BroadBand PP | P over Ethernet (PPPoE)                                                             |                           |

\* From menu choose **PPPoE** connection, then click **NEXT**.

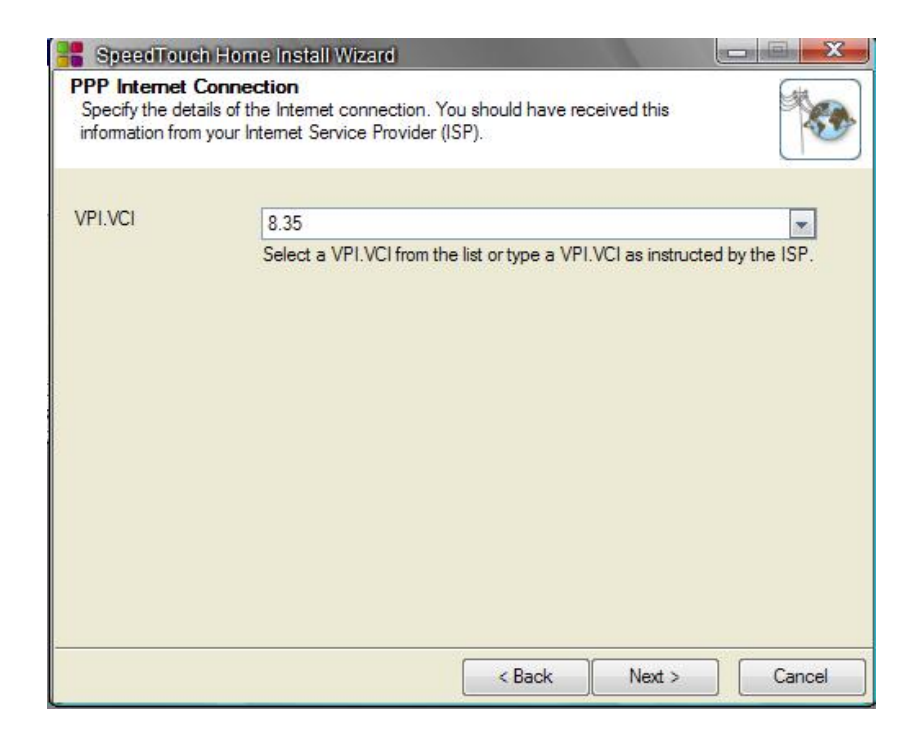

\* From menu choose 8.35, then click NEXT.

| 📲 SpeedTouch Home Install Wizard                                                    |                  |                |              |
|-------------------------------------------------------------------------------------|------------------|----------------|--------------|
| Connecting hardware<br>Please connect your Speed Touch to your comput               | er.              |                |              |
| Plug the USB connector of your Speed Touch into                                     | a USB port of yo | ur computer.   |              |
| The wizard will continue as soon as it has detected<br>drivers have been installed. | l your SpeedTou  | ch and when al | the required |
| Detecting SpeedTouch                                                                |                  |                | ]            |
|                                                                                     | < Back           | Next >         | Cancel       |

 $^{\ast}$  Now you should connect USB modem cable to USB port of your computer, and then after SpeedTouch ADSL modem detection, click **NEXT**.

| 'ou have received this | information from your Internet Service Provider.     |
|------------------------|------------------------------------------------------|
| User name:             | -                                                    |
|                        | Type your account name, user name or e-mail address. |
| Password:              |                                                      |
|                        | Type your password.                                  |
| Confirm password:      |                                                      |
|                        | Type your password again to confirm.                 |
|                        |                                                      |

- \* Field **Username**: insert your username, in form **username@verat.net**.
- \* Field **Password**: insert your password.
- \* Field **Confirm password:** insert your password once again, then click **NEXT**.

**NOTE:** Your Username and password must not be inserted with Caps Lock, and your keyboard must be on English language set.

| SpeedTouch Home Install Wizard          |        |        |        |
|-----------------------------------------|--------|--------|--------|
| Setting up your connection              |        |        |        |
| Please wait.                            |        |        |        |
| Waiting for DSL synchronisation         |        |        |        |
| Creating the connection to the Internet |        |        |        |
|                                         |        |        |        |
|                                         |        |        |        |
|                                         |        |        |        |
|                                         |        |        |        |
|                                         |        |        |        |
|                                         |        |        |        |
|                                         |        |        |        |
|                                         | < Back | Next > | Cancel |

\* When process is finished, click **NEXT**.

| SpeedTouch Home Install Wizard              |               |        |
|---------------------------------------------|---------------|--------|
| Internet Connection Setup                   |               |        |
| Do you want to connect to the Internet now? |               |        |
| Yes                                         |               |        |
| O No                                        |               |        |
| To continue, click Next.                    | < Back Next > | Cancel |

\* Choose option **YES**, click **NEXT**.

For any additional information contact our Customer service on: 011/2444 318.